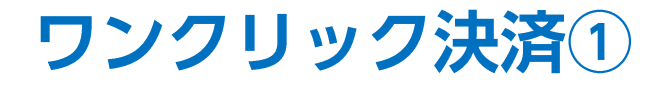

【ポジション一覧】画面から、1回クリックしただけで成行決済するワンクリック決済注文を発注することができます。

### ■ワンクリック決済①

|                                                                                                    | ワンクリック決済確認画面: 💿 表示する 🗌 表示しない     |
|----------------------------------------------------------------------------------------------------|----------------------------------|
| ポジション-覧 全展開切替 集計表示切替 ゆ ×   今沖落 沖落社立                                                                    | ドテン確認画面: 💿 表示する 🗌 表示しない          |
| 正式     正式     正式       番号     売買     約定Lot数     税定価格     評価レート     pip損益     ポジション損益     未実現スワップ     評 | 全決済確認画面: 💿 表示する 🗌 表示しない          |
|                                                                                                    | レート更新時の表示方法: 🔷 背景色アニメ 🔹 💿 アイコン表示 |
| □ 2004500000115203                                                                                     | 一覧のフォントサイズ: 🔾 小 🔹 中 🔿 大          |
|                                                                                                    | 全決済注文ボタン: 💿 表示する 🗌 表示しない         |
|                                                                                                    | CSV出力 テンプレート保存・適用 OK             |

①【ポジション一覧】画面に表示されている 🔷 をクリックします。

② 設定画面が表示されました。
【ワンクリック決済確認画面】の
「表示しない」をクリックします。

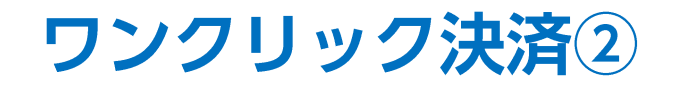

### ■ワンクリック決済②

|                                                             | ワンクリック決済確認画面: 🔘 表示する 🛛 💽 表示しない   |
|-------------------------------------------------------------|----------------------------------|
| ワンクリック決済確認画面を「表示しない」に設定すると、ポジション一覧                          | ドテン確認画面: 💿 表示する 🛛 表示しない          |
| 画面に表示される「即成行決済」をクリックした時に確認画面なしで注文<br>が発注されるため、調発注の危険が高まります。 | 全決済確認画面: 💿 表示する 🗌 表示しない          |
|                                                             | レート更新時の表示方法: 🔘 背景色アニメ 🛛 💿 アイコン表示 |
| リンクリック決済確認画面を「表示しない」に設定しますか?                                | 一覧のフォントサイズ: 🔾 小 🔹 中 🗌 大          |
|                                                             | 全決済注文ボタン: 💿 表示する 🗌 表示しない         |
| OK +r>tell                                                  | CSV出力 テンプレート保存・適用 OK             |

③ 設定確認画面が表示されますので、内容をご確認ください。 ご確認とご理解をいただけましたら【OK】ボタンをクリックします。 ④【ワンクリック決済確認画面】の「表示しない」が 選択されていることを確認し、【OK】ボタンをクリックします。

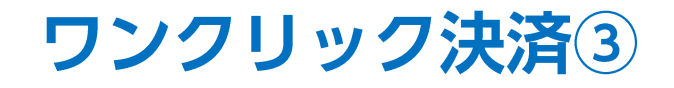

### ■ワンクリック決済③

| ポジショ | ョン一覧      |         |    |        |       |         |         |       | 全展開切替 | 集計表 | 示切替             | * ×  |   |
|------|-----------|---------|----|--------|-------|---------|---------|-------|-------|-----|-----------------|------|---|
| 全    | 決済        | 決済注文    | 全7 | C      |       |         |         |       |       |     |                 |      | ~ |
|      | 番号        | 壳       | 買  | 約定Lot数 | 残Lot数 | 約定価格    | 評価レート   | pip損益 | ポジショ  | ン摂益 | 未実現スワ           | ップ   | 評 |
|      | USD/J     | IPY     |    |        |       |         |         |       |       |     |                 |      | , |
|      | 200450000 | 0115203 | 買  | 1Lot   | 1Lot  | 109.804 | 109.806 |       | 2     | 即成行 | <del>〕</del> 決済 | ドテン  | ) |
|      |           |         |    |        |       |         |         |       |       |     |                 | •••• |   |
|      |           |         |    |        |       |         |         |       |       |     |                 |      |   |
|      |           |         |    |        |       |         |         |       |       |     |                 |      |   |
|      |           |         |    |        |       |         |         |       |       |     |                 |      | Þ |

⑤決済したいポジションの行にカーソルを移動すると、 右端に【即成行決済】ボタンが表示されますのでクリックします。

Þ

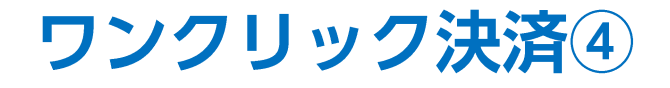

#### ■ワンクリック決済④

| ( LIONFX                                                                                                    | USD/JPY 買 1Lot 200                                                                           | 04500000115203の決済注文が109.819で成                                                                                                    | <mark>找立しました ×</mark> 操作マニュアル Q&A 話                                                                                                    | 定 お知らせ ログアウト                                                                                                    |  |
|----------------------------------------------------------------------------------------------------|----------------------------------------------------------------------------------------------|----------------------------------------------------------------------------------------------------|----------------------------------------------------------------------------------------------------|----------------------------------------------------------------------------------------------------|--|
| 指託証拠金 有効証拠金<br>8,089,848 8,089,84                                                                                                    | 必要証拠                                                                                         | N金 発注証拠金<br>9,000                                                                                                    | 評価損益<br>15                                                                                                    | <sup>有効比率</sup><br>179,774.40%                                                                                                    |  |
| 市場の声】カシノのグンティン、新型肺炎拡大でも見通し良好 1                                                                                                    | .6:25 UPDATE 1-経済指標予測                                                                        | 16:25 DJ-世界の主要株式市場指標一覧                                                                                                    | 16:25 DJ-【市場の声】中国の通威、生産設                                                                                                    | :備の拡張は吉=大和 16:                                                                                                    |  |
| 注文 × レート × チャート × 取引情報                                                                                                    | ◇ その他情報 ◇ 入出金                                                                                | 金 ~ ウィンドウ ~                                                                                                    |                                                                                                    | オプション取引 🗸                                                                                                    |  |
| ⊕ レート他、全3件                                                                                                    |                                                                                              |                                                                                                    | ★ チャート(USD/JPY 60分足)他、全3件                                                                                                    | ŧ • _ • ×                                                                                                    |  |
| レート パネル追加 デザイ                                                                                                    | ン 🏟 🗙 クイック注文(USD/JPY)                                                                        |                                                                                                    | チャート(USD/JPY 60分足)                                                                                                    | デザイン 🌣 🗙                                                                                                    |  |
| ■   USD/JPY ~ 0.2   ■   ■   ■   ■   ■   ■   ■   ■   ■   ■   ■   ■   ■   ■   ■   ■   ■   ■   ■   ■   ■   ■   ■   ■   ■   ■   ■   ■   ■   ■   ■   ■   ■   ■   ■   ■   ■   ■   ■   ■   ■   ■   ■   ■   ■   ■   ■   ■   ■   ■   ■   ■   ■   ■   ■   ■   ■   ■   ■   ■   ■   ■   ■   ■   ■   ■   ■   ■   ■   ■   ■   ■   ■   ■   ■   ■   ■   ■   ■   ■   ■   ■   ■   ■   ■   ■   ■   ■   ■   ■   ■   ■   ■   ■   ■   ■   ■   ■   ■   ■   ■   ■   ■   ■   ■   ■   ■   ■   ■   ■   ■   ■   ■   ■   ■   ■ | EUR/JPY · 0.5<br>016 119.021<br>1Lot 🗑 "12000<br>CHF/JPY · 3.0<br>029 ASK 112.059<br>112.059 | ■ SBP/JPY ~ 1.0<br>BD ASK<br>143.337 ASK<br>143.347<br>Lot数 1Lot € 1100<br>1Lot € 1100<br>100 ASK<br>82.866 ASK<br>82.883<br>1.01 € 100 |                                                                                                    |                                                                                                    |  |
| Lotex <u>ILot</u> ▼1,000 Lot<br><b>ポジジョンー見</b><br>全決済 決済注文 全て<br>○ 前号 洗貝 約定い数 現以                                                                                                    |                                                                                              | Lotxx Lot ▼ 1,000<br>全展期切替 策計表示切替 <b>砕 [</b><br>pip規基 ポジション検益 末実現スワップ                                                                   | O2/12 16:00 00:00 120 20 10 10 20 70 10 20 70 | 02/14 16:00<br>118.805<br>119.805<br>119.805<br>119.805<br>119.805<br>119.805<br>119.805<br>119.805<br>119.805<br>119.805<br>119.805<br>119.805<br>119.805<br>119.805<br>119.005<br>デザイン 全 文<br>20/14<br>10.000<br>1.10000<br>1.00000<br>1.00000 |  |

⑤決済注文が成立しました。

【ポジション一覧】画面から、決済をしたポジションが無くなりました。 ※ポジションの表示が変わらない等があれば、必ず注文履歴で注文・約定状況をご確認ください。

Þ

# 困った時は…

当社に対するご意見・ご質問・ご要望などがございましたら、下記の連絡先にて、お気軽にご連絡ください。

## ▶電話でのお問い合わせ

0120-63-0727(フリーダイヤル)

06-6534-0708

(お客様からのご意見、ご要望にお応えできるように、お電話を録音させていただくことがあります。)

## ▶FAXでのお問い合わせ

0120-34-0709(フリーダイヤル) 06-6534-0709

## ▶E-mailでのお問い合わせ

E-mail: info@hirose-fx.co.jp

## ▶お問い合わせフォームでのお問い合わせ https://hirose-fx.co.jp/form/contact/